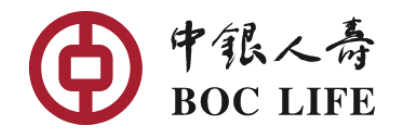

## 電子服務平台||註冊指南

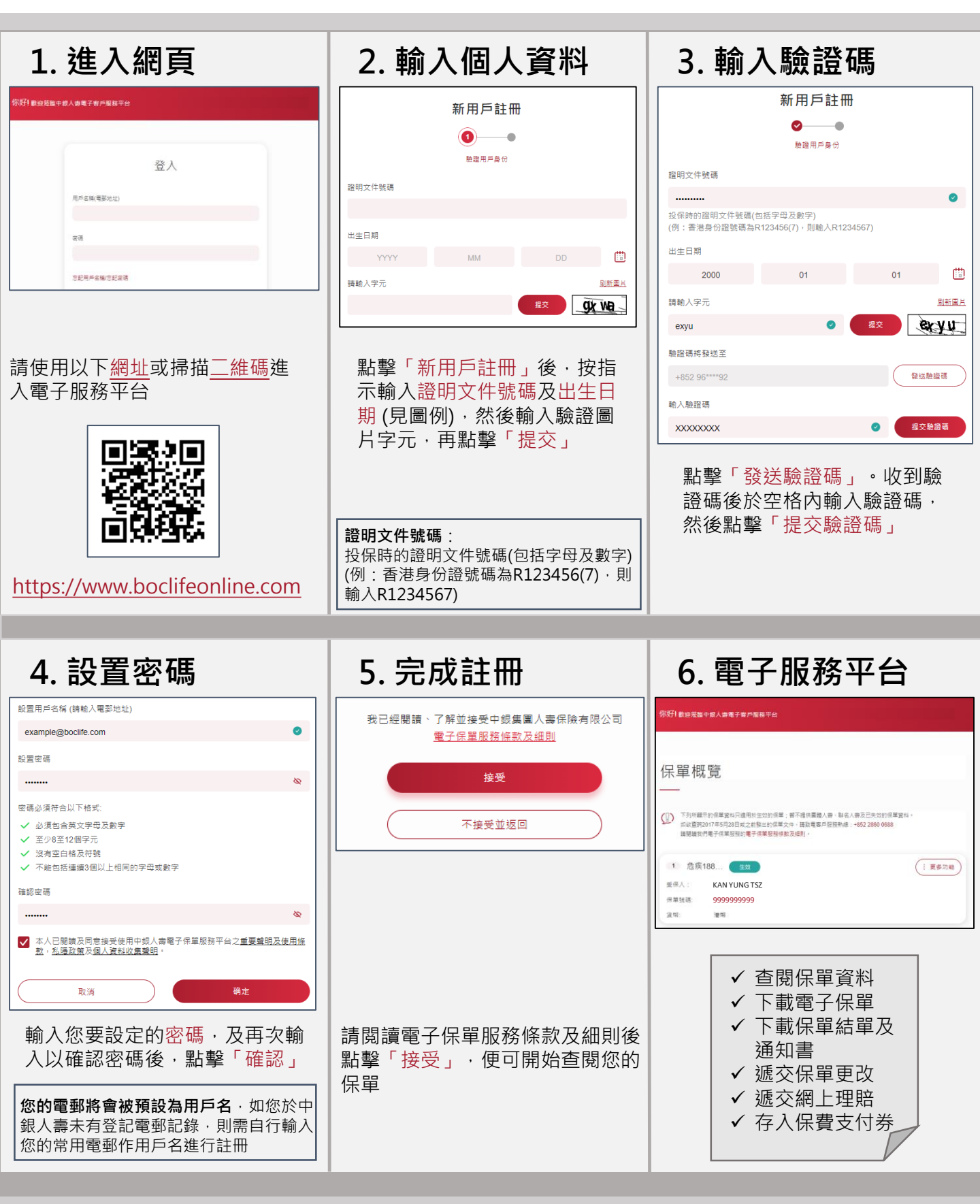

如有查詢,請致電客戶服務熱線 (852) 2860 0688 查詢